# Nikon KeyMission 170

### Fr Connexions Wi-Fi (iOS)

Lisez ce guide pour obtenir des informations sur l'utilisation de SnapBridge 360/170 et de connexions Wi-Fi avec des périphériques iOS.

#### La notification Wi-Fi

Une notification Wi-Fi s'affiche lorsque SnapBridge 360/170 nécessite une connexion Wi-Fi. Suivez les étapes ci-dessous pour connecter la caméra en Wi-Fi.

**1** Touchez **Poursuivre** lorsque vous y êtes invité.

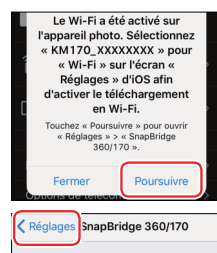

SNAPBRIDGE 360/170 PEUT ACCÉDER À

Toujours >

Position

Photos

Notification

- 2 Touchez < **Réglages** pour afficher les réglages iOS.
- 3 Touchez Wi-Fi.
- 4 Touchez KM170\_XXXXXXXX.
- 5 Saisissez le mot de passe de la caméra s'il vous est demandé (le mot de passe par défaut est « NikonKeyMission »).
  - \* Les « N », « K » et « M » sont en majuscules.

SnapBridge 360/170 affiche une icône Wi-Fi dans « Appareils photo associés » une fois la connexion Wi-Fi établie.

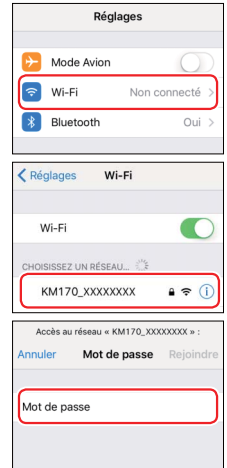

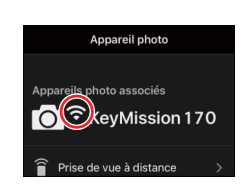

#### Modification du mot de passe par défaut

#### Pourquoi la notification Wi-Fi s'affiche-t-elle ?

La notification Wi-Fi s'affiche quand :

- SnapBridge 360/170 passe du Bluetooth au Wi-Fi. SnapBridge 360/170 commute automatiquement entre le Bluetooth et le Wi-Fi pour économiser l'énergie. La notification Wi-Fi s'affiche lorsque SnapBridge 360/170 passe du Bluetooth au Wi-Fi. Notez que quelques secondes peuvent être nécessaires pour que SnapBridge 360/170 passe au Wi-Fi après certaines opérations comme la sélection de la prise de vue à distance dans l'onglet **Appareil photo**.
- SnapBridge 360/170 détecte la caméra après avoir perdu la connexion Wi-Fi. La connexion est perdue lorsque votre périphérique iOS se verrouille ou que la caméra entre en mode veille ; par conséquent, il se peut que votre périphérique se connecte automatiquement à un autre réseau. La notification Wi-Fi s'affiche si nécessaire lorsque SnapBridge 360/170 détecte à nouveau la caméra. La connexion Wi-Fi peut également être perdue en cas de forte interférence ou si vous quittez l'onglet **Appareil photo** de SnapBridge 360/170.

## Informations concernant les marques commerciales

- La marque et les logos Bluetooth<sup>®</sup> sont des marques déposées appartenant à Bluetooth SIG, Inc. et leur utilisation par Nikon Corporation s'effectue sous licence.
- iOS est une marque commerciale ou une marque déposée de Cisco Systems, Inc., aux États-Unis et/ ou dans d'autres pays et est utilisée sous licence.
- Wi-Fi et le logo Wi-Fi sont des marques commerciales ou des marques déposés de la Wi-Fi Alliance.

#### Problèmes de connexion

Si vous ne parvenez pas à utiliser la prise de vue à distance ou à télécharger des images sélectionnées même après avoir associé la caméra avec le périphérique iOS et après avoir établi une connexion Wi-Fi, essayez de :

- changer d'onglet dans SnapBridge 360/170,
- quitter et redémarrer SnapBridge 360/170 ou
- dissocier les appareils, dire à votre périphérique « d'oublier » la caméra, puis les associer à nouveau

#### Effectuer à nouveau l'association

Suivez les étapes ci-dessous pour dissocier et associer à nouveau les appareils.

- 1 Ouvrez l'onglet Se connecter, sélectionnez Options de connexion et touchez Arrêter l'association. Après avoir dissocié les appareils, quittez complètement l'application en doublecliquant sur le bouton d'accueil et en balayant vers le haut pour fermer SnapBridge 360/170.
- 2 Ouvrez l'application des réglages iOS et touchez **Bluetooth**.
- **3** Touchez l'icône (i) située à droite du nom de la caméra.
- 4 Touchez Oublier cet appareil.

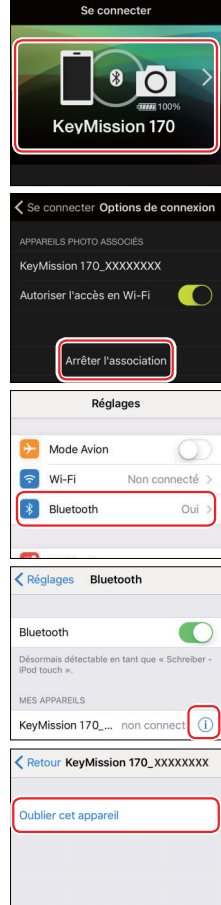

5 Appuyez sur le bouton ® de la caméra pour afficher l'écran d'accueil, puis sélectionnez
Réglages de l'appareil > Menu Réseau
> Connexion périph. dans le menu 
(configuration) et suivez les instructions affichées à l'écran pour démarrer l'association.

- 6 Démarrez SnapBridge 360/170 et touchez Options de connexion dans l'onglet Se connecter.
- **7** Touchez le nom de la caméra.
- 8 Lorsque vous êtes invité à sélectionner un accessoire, attendez que l'icône Bluetooth située en haut à droite de l'écran passe du blanc au gris, puis touchez le nom de la caméra.

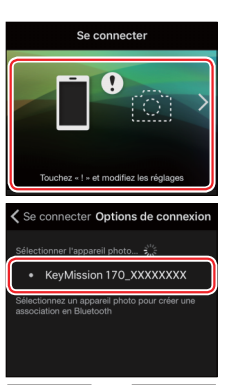

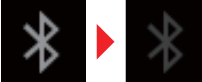

Attendez que l'icône devienne grise.

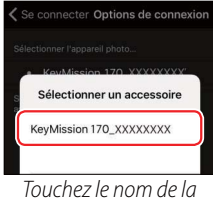

Touchez le nom de la caméra.

9 Cette étape concerne à la fois la caméra et le périphérique iOS. Gardez-les sous la main côte à côte avant d'aller plus loin.

Après avoir vérifié le code d'authentification, mettez en surbrillance **OK** sur la caméra et appuyez sur ®, puis touchez **Jumeler** dans SnapBridge 360/170.

La boîte de dialogue ci-contre s'affiche lorsque l'association est effectuée.

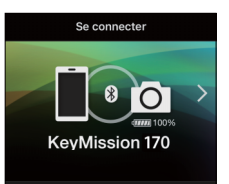

- Si vous attendez trop longtemps avant d'appuyer sur le bouton de la caméra et de toucher le bouton de SnapBridge 360/170, l'association échouera et un message d'erreur s'affichera.
  - Périphérique iOS : quittez complètement l'application en double-cliquant sur le bouton d'accueil et en balayant vers le haut pour fermer SnapBridge 360/170, puis revenez à l'étape 1.
  - Caméra : mettez en surbrillance OK et appuyez sur <sup>(1)</sup>. Après une courte pause, une boîte de dialogue s'affiche ; mettez en surbrillance **Reconnecter** et appuyez sur <sup>(2)</sup> pour revenir à l'étape 5.